# TRANSFORMATIE

#### 1 BEGINSITUATIE

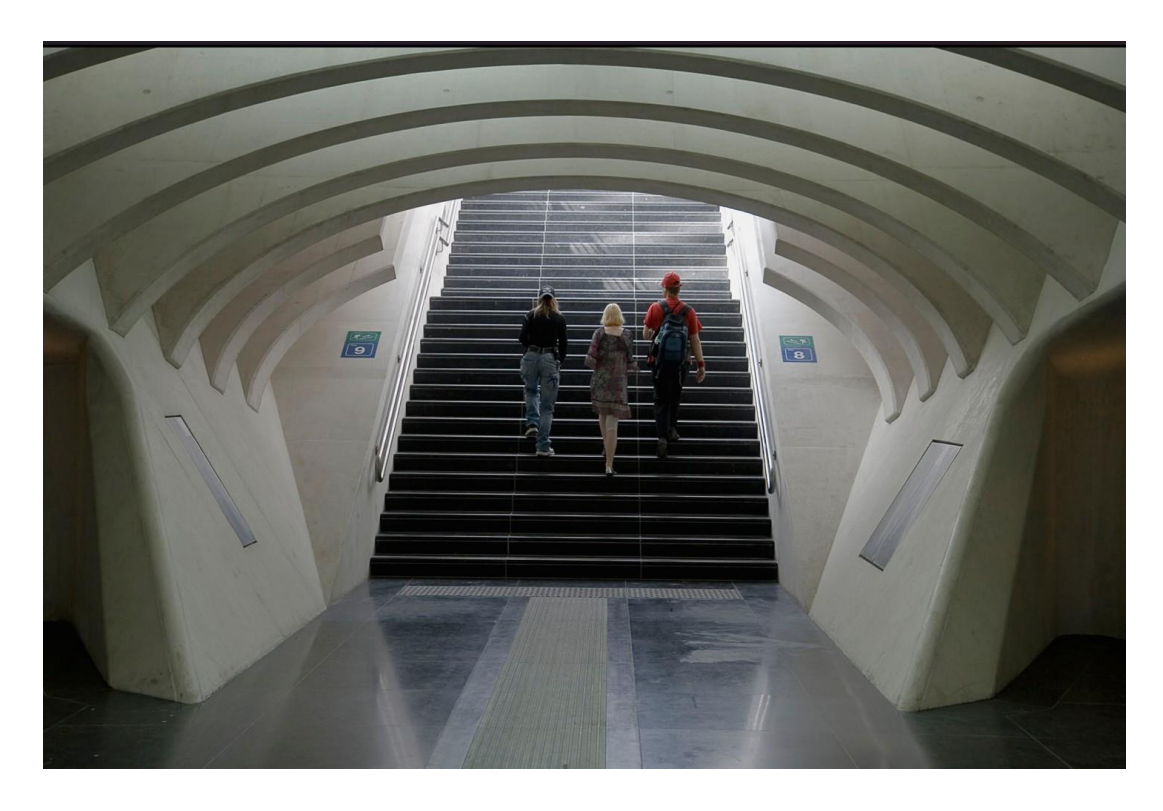

### 2 HORIZONTALE EN VERTICALE CORRECTIE

Selecteren/Alles Bewerken/Transformatie/Vervormen Horizontaal naar rechts Rechtsboven omhoog

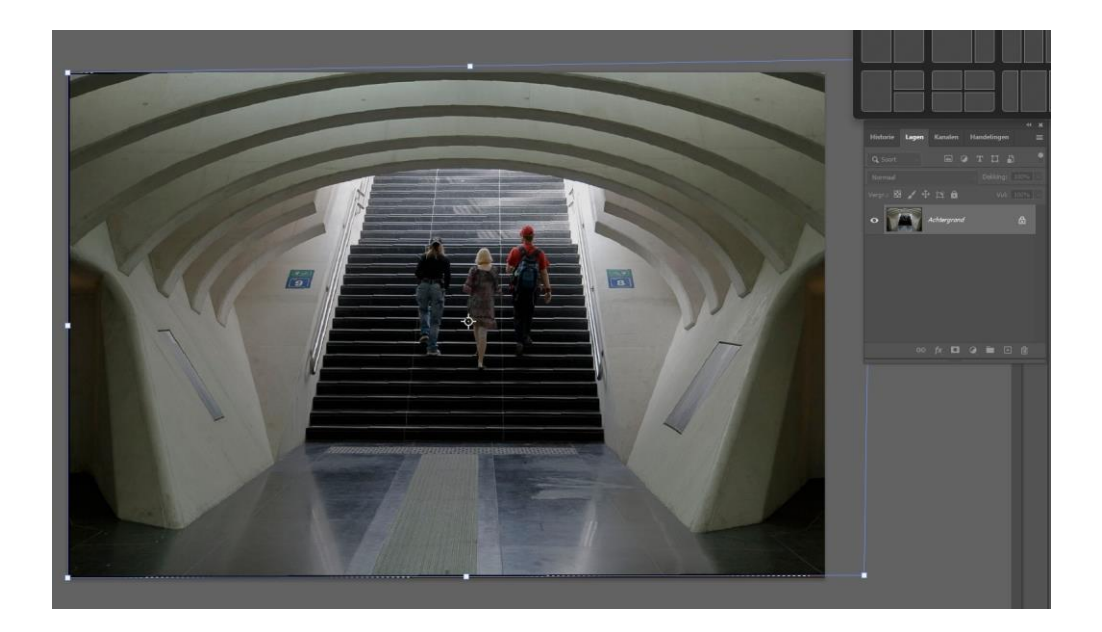

# **3 RESULTAAT**

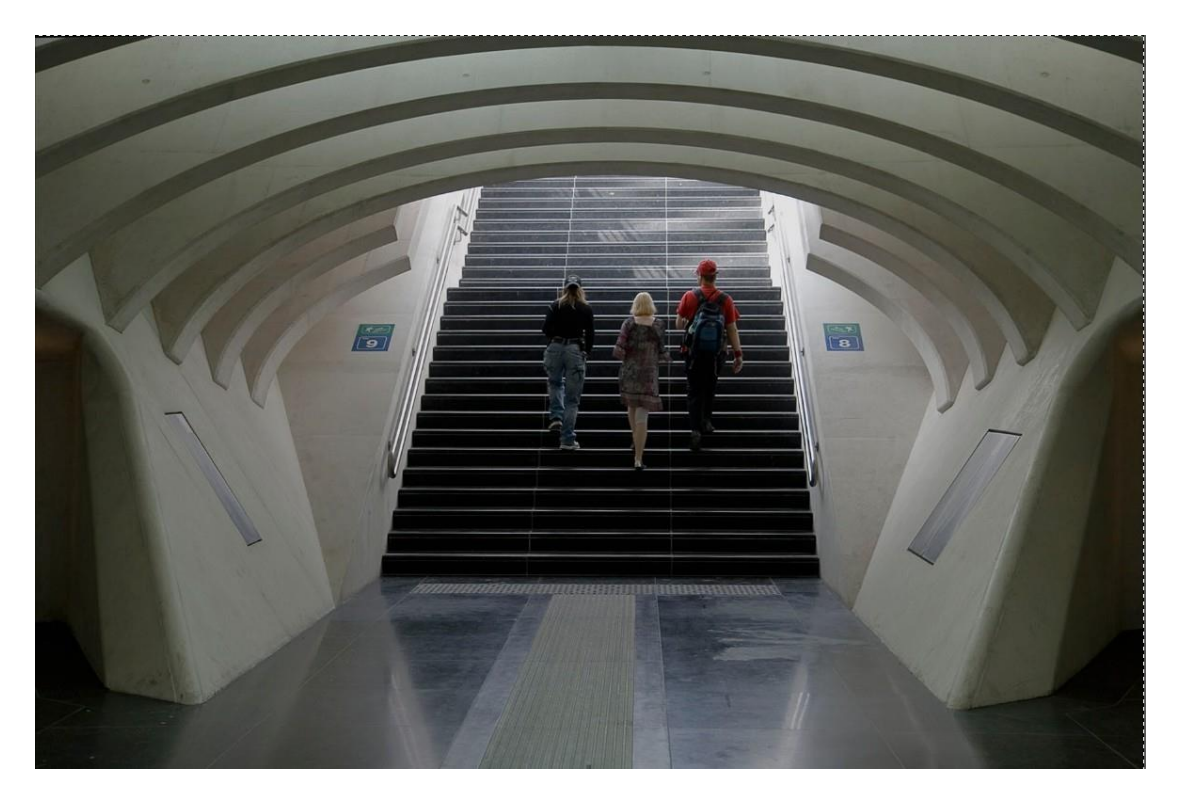

4 Selecteren/Alles Bewerken/Transformatie/Vervormen Met hulplijn midden aanduiden Selectie maken met veelhoeklasso Laag nieuw/Via knippen Selectie verplaatsen

#### 5 Resultaat

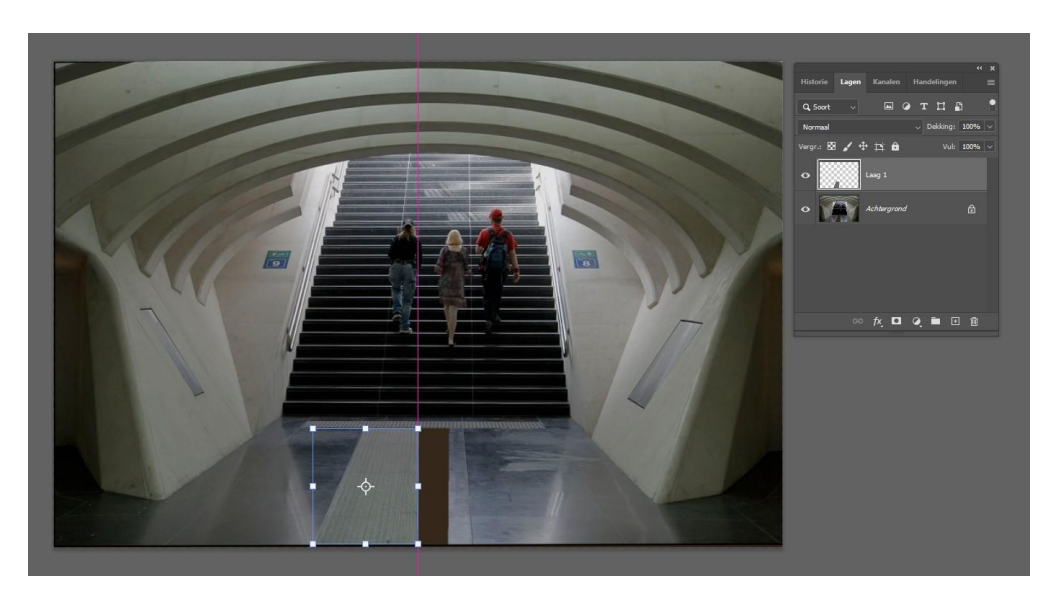

6.Bovenste laag: Bewerken/Transformeren/Horizontaal omdraaien en verschuiven RESULTAAT

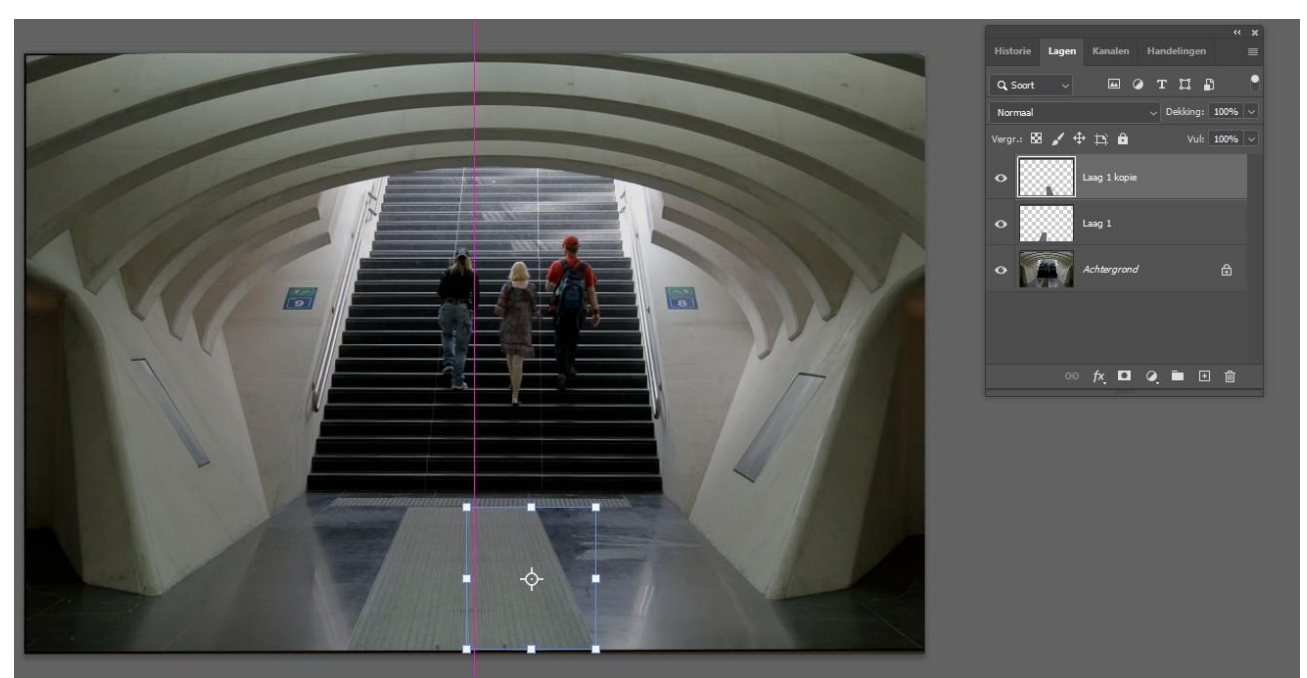

#### . LAAG/1LAAG MAKEN

# RESULTAAT

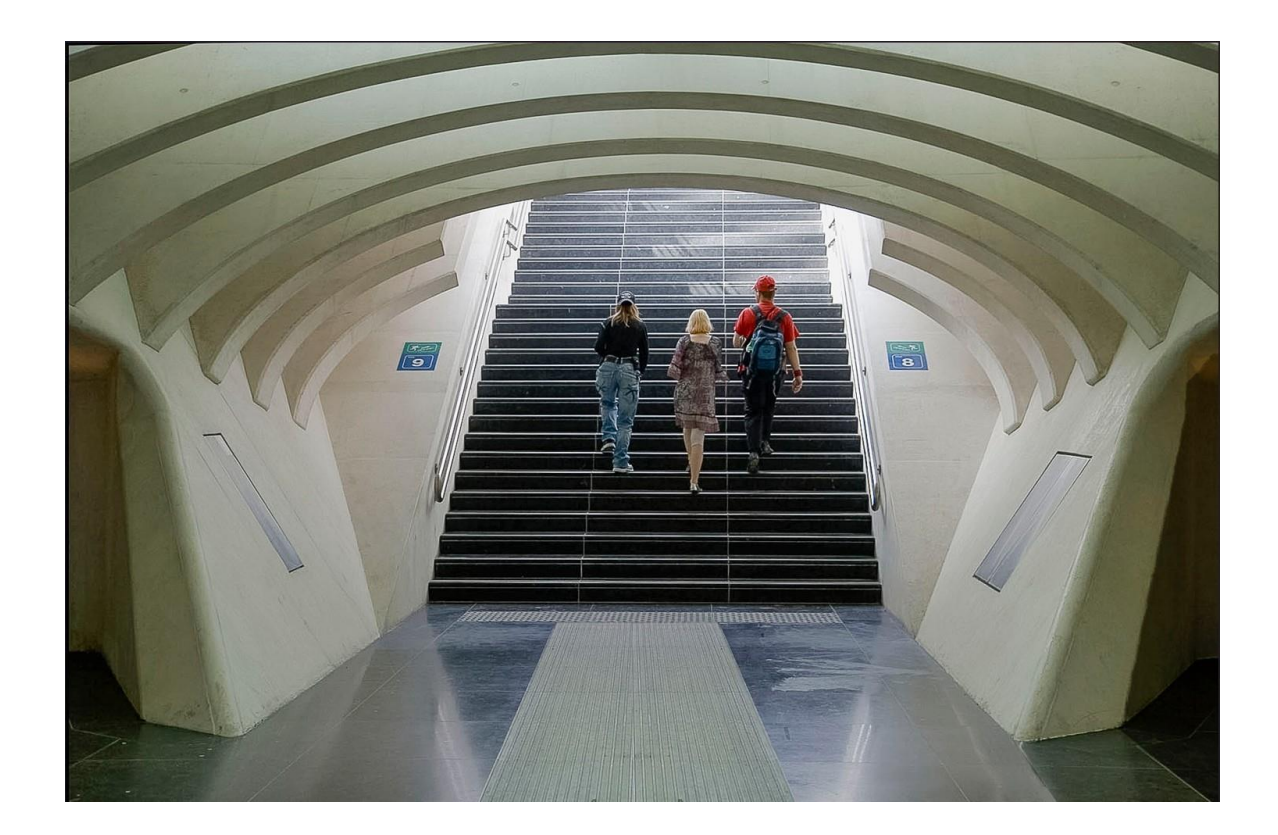

7)a)Selectie van de loper (met rechthoeklasso) b)Laag/nieuw/via knippen c) RESULTAAT

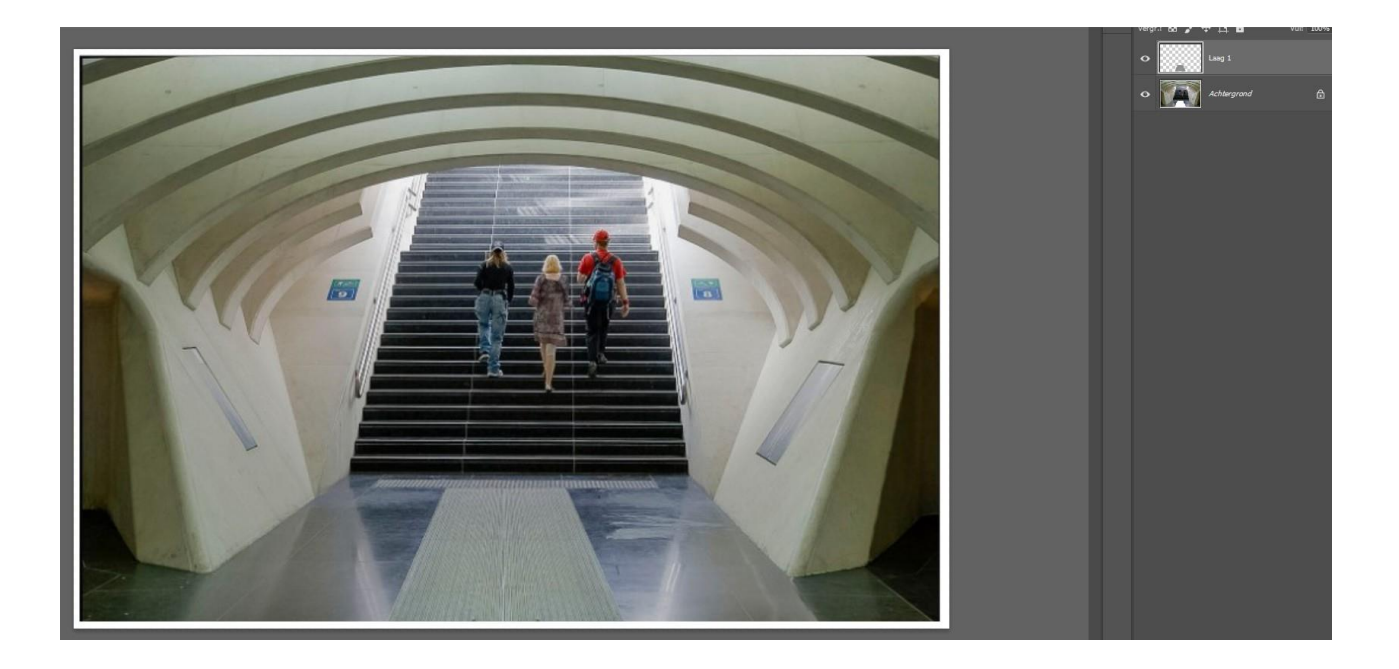

8) kopie verplaatsen (het fijne werk gebeurt met de pijltjestoetsen)

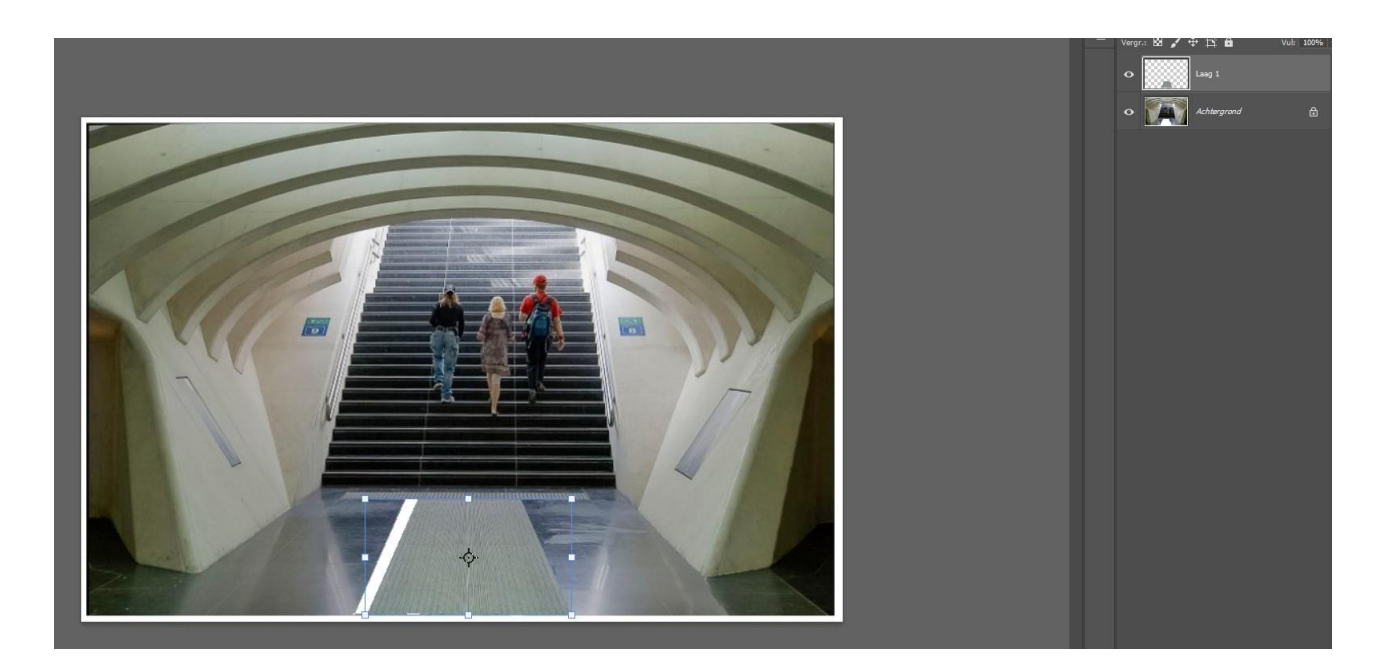

#### 9) a) 1 laag maken

- b) Laag dupliceren
- c) achtergrond uitvinken
- d) In de kopie de driehoek selecteren met veelhoeklasso (doezelaar afhankelijk van resolutie van de foto) (de kleur is enkel ter verduidelijking, dus niet uit te voeren)

RESULTAAT

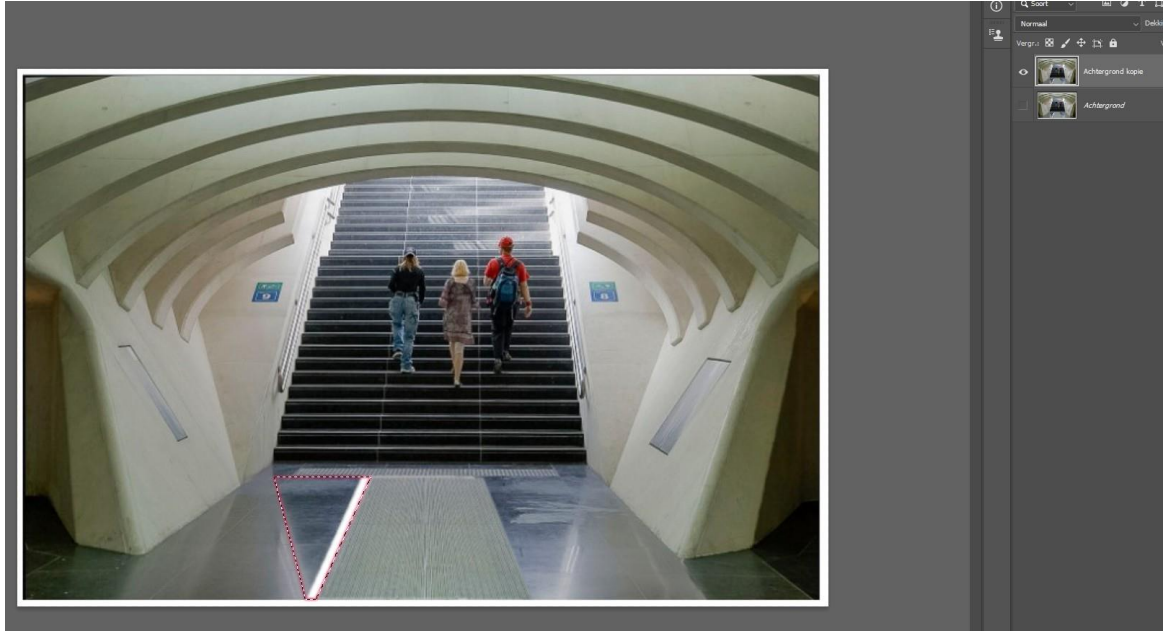

10) Laag/nieuw/via knippen

De uitgeknipte driehoek onder de achtergrondkopie zetten Bewerken/transformatie uitvoeren op de selectie (vervormen ofschalen)

**RESULTAAT:** 

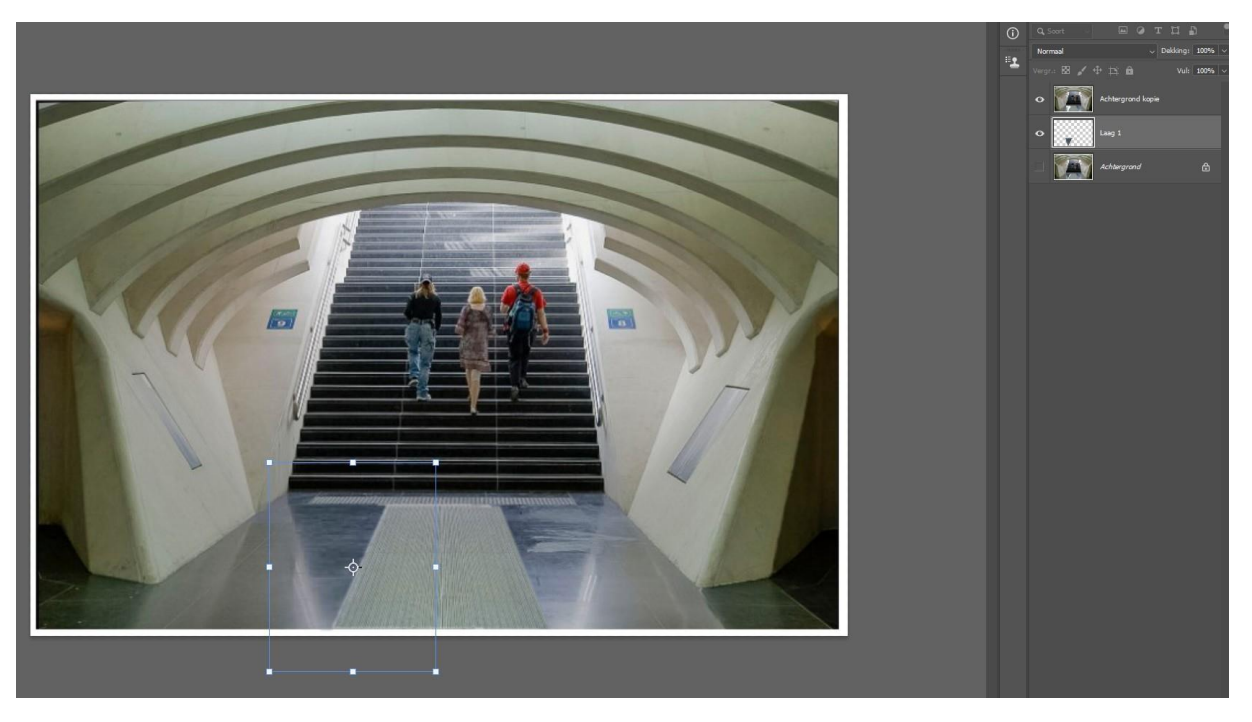

# 7) één laag maken

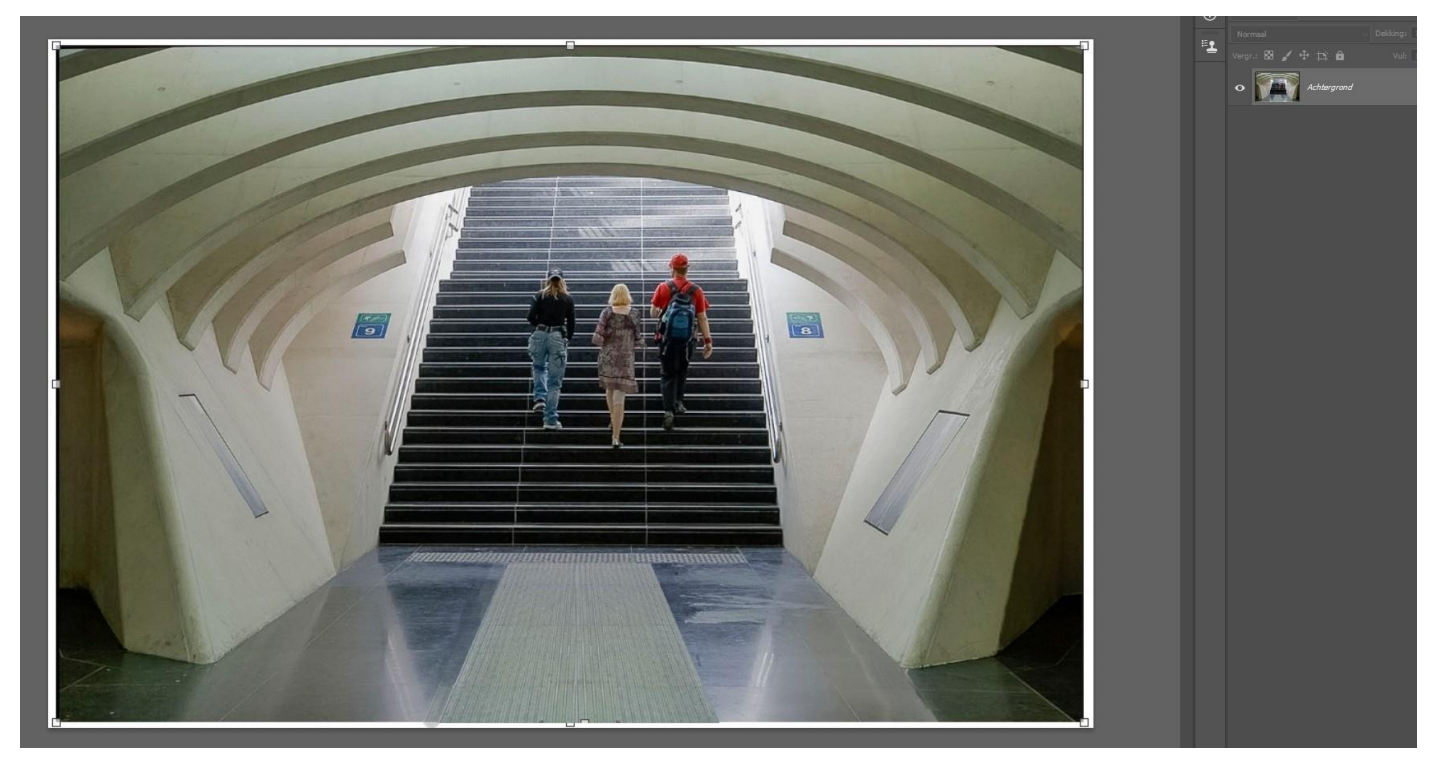

# FIN